## <u>ดาวน์โหลด และลงทะเบียนเข้าใช้งาน ThaiSook</u>

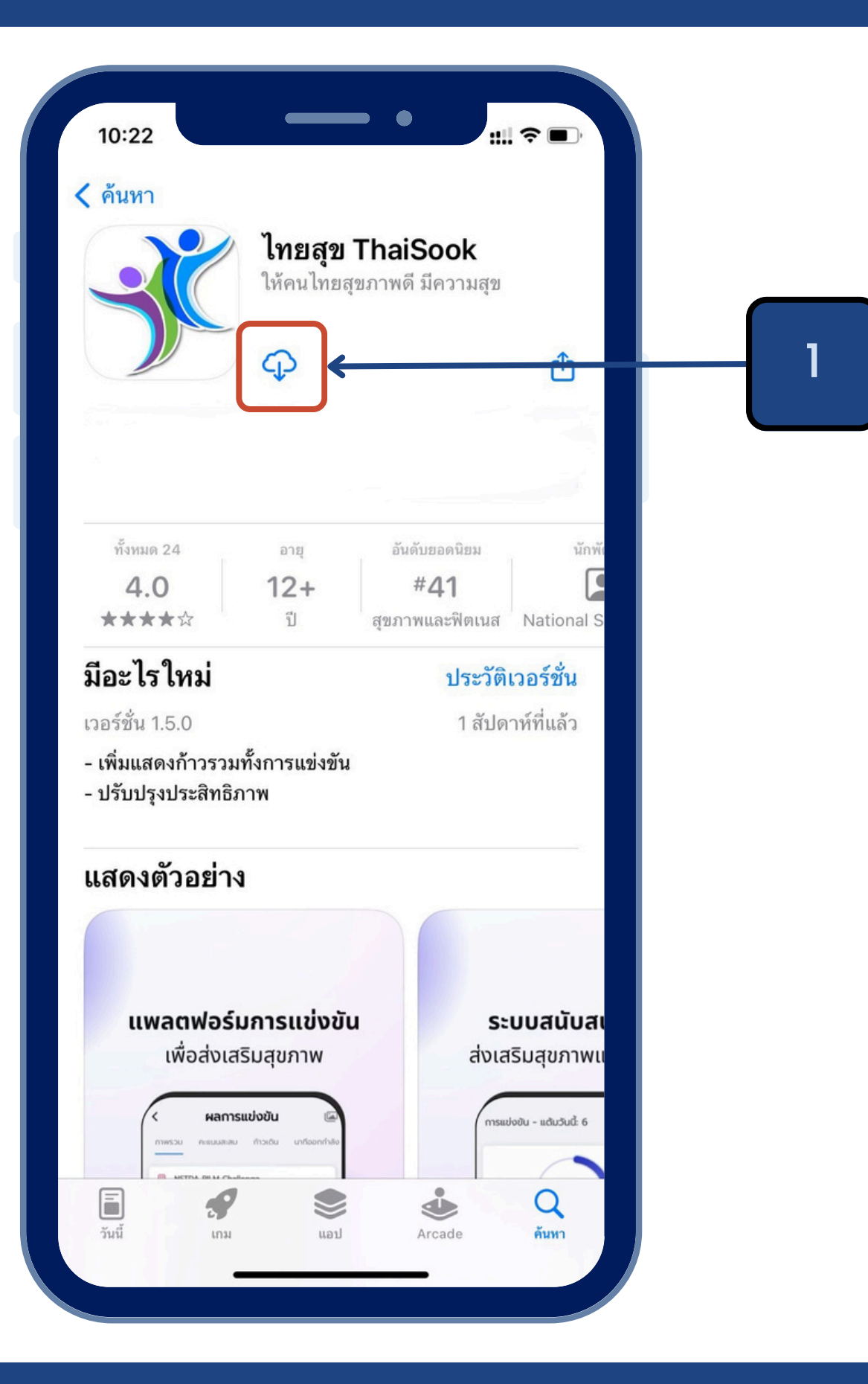

# 1.ดาวน์โหลดแอปพลิเคชัน ThaiSook

- iOS โหลดได้ที่ App Store Android โหลดได้ที่ Google Play • ค้นหา ไทยสุข หรือ thaisook

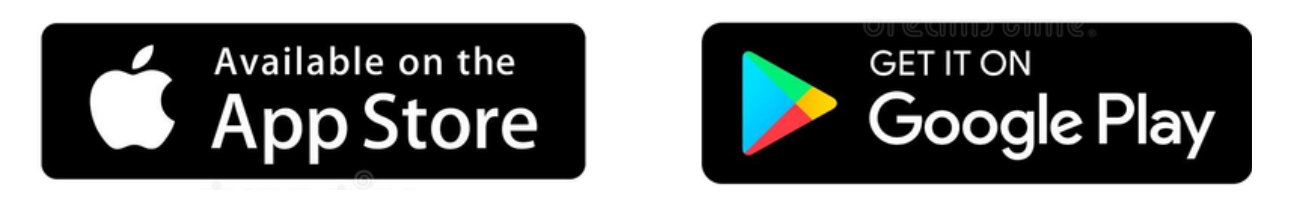

## ดาวน์โหลด และลงทะเบียนเข้าใช้งาน ThaiSook

# สร้างบัญชีผู้ใช้งาน

### ThaiSook ไทยสุข

เพื่อให้คนไทย สุขภาพดีมีความสุข

ติดตามสุขภาพ ปรับเปลี่ยนพฤติกรรม ด้วยวิธีง่ายๆ ให้ห่างไกลจากโรคไม่ ติดต่อเรื้อรัง

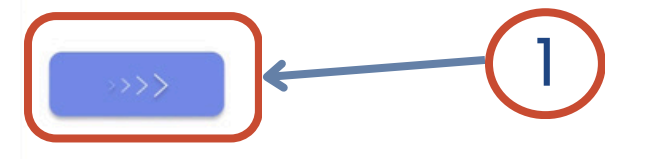

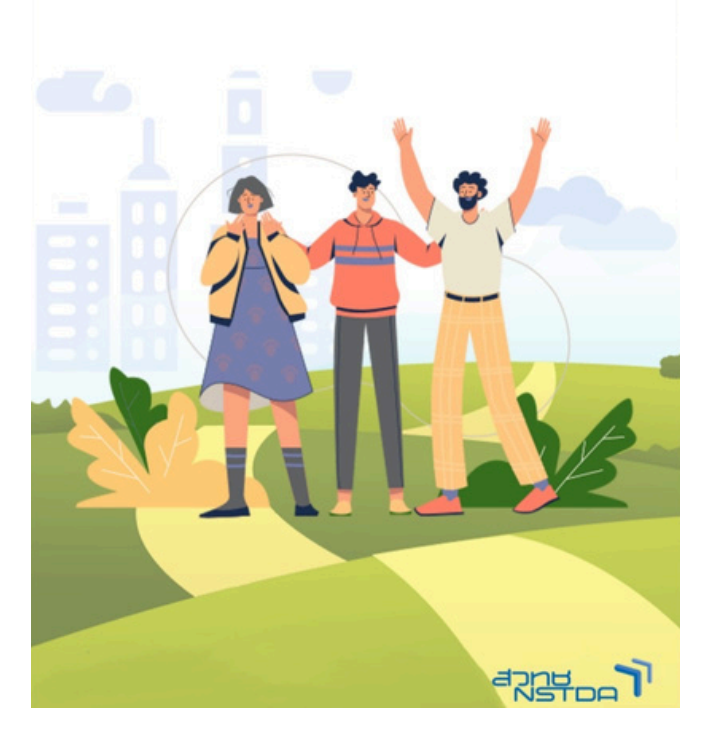

## หน้าแรกของแอปพลิเคชัน

#### Disclaimer

ใช้งานได้ หากมีเหตุการณ์ดังกล่าวเกิดขึ้นคุณอาจถูกระงับบัญชีและ อาจได้รับโทษตามกฦหมาย

#### โทษของการละเมิดข้อตกลง

ในกรณีที่เจ้าหน้าที่ของเราตรวจสอบพบว่า ผู้นำสุขภาพเข้าข่าย ละเมิดข้อตกลงและข้อควรปฏิบัติของผู้น่ำสุขภาพบนระบบไทยสุข ThaiSook จะมีการแจ้งเตือนผ่านช่องทางต่าง ๆ ของระบบ โดย ผู้นำสุขภาพอาจโต้แย้งข้อกล่าวหาและแสดงหลักฐานเพื่อยืนยัน เจตนาในการกระทำนั้นต่อเจ้าหน้าที่ของเราได้ภายในช่วงเวลาที่ กำหนด หากเจ้าหน้าที่ของเราไม่ได้รับคำร้อง ข้อโต้แย้ง และ/หรือ หลักฮานใด ๆ เพิ่มเติมจากผ้นำสขภาพ และยืนยันได้ว่าผ้นำสขภาพ กระทำการละเมิดข้อตกลงและข้อควรปฏิบัติของผู้นำสุขภาพบน ระบบไทยสข ThaiSook จริง เจ้าหน้าที่ของเราอาจพิจารณาตัก เตือน ลงโทษตามลำดับขั้น เรียกค่าเสียหาย และ/หรือระงับสิทธิต่าง ๆ ที่ผู้นำสุขภาพพึงได้รับได้ตามที่เห็นสมควร ซึ่งคำตัดสินของเจ้า หน้าที่ ให้ถือเป็นที่สิ้นสด

สำนักงานพัฒนาวิทยาศาสตร์และเทคโนโลยีแห่งชาติ 111 อุทยาน วิทยาศาสตร์ประเทศไทย ถนนพหลโยธิน ตำบลคลองหนึ่ง อำเภอ คลองหลวง จังหวัดปทุมธานี 12120

ประกาศ ณ วันที่ 15 มีนาคม 2565

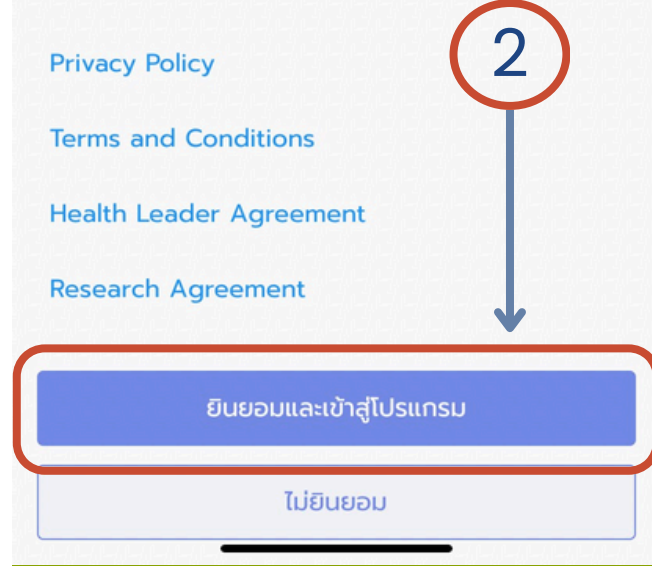

### 2.หน้าอธิบาย Disclaimer <u>ุกดปุ่ม "ยินยอมและเข้าสู่โปรแกรม"</u>

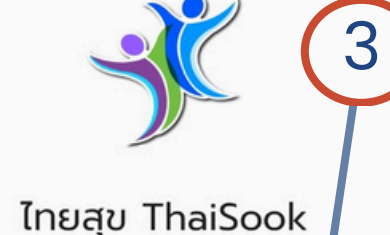

เข้าสู่ระบบด้วย LINE

เข้าส่ระบบด้วยโทรศัพท์

3.เลือกการเข้าสู่ระบบ สามารถ

เลือก "Line" หรือ " เบอร์โทร"

LINE

#### สำคัญ

ยืนยัน

ยกเลิก

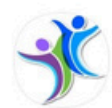

ThaiSook ผ้ให้บริการ: ThaiSook ThaiSook ไทยสุข เพื่อให้คนไทยสุขภาพดี มีความสุข

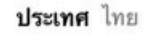

สิทธิ์การเข้าถึงที่ได้รับ

ข้อมูลโปรไฟล์ (ต้องระบุ) 🗸

1. ในการใช้บริการนี้ ผู้ใช้ต้องตรวจสอบว่าได้ดำเนินการผ่านผู้ให้ บริการแจกจ่ายอย่างเป็นทางการของ ThaiSook ผู้ให้บริการนี้ไม่ ต้องรับผิดชอบต่อความเสียหาย ใดๆ ที่เกิดจากการไช้บ แหล่งอื่นที่ไม่ ใช่ผู้ให้บริการแจกจำยอย่างเป็นทางก

2. ข้อมูลส่วนบุคคลที่มอบให้แก่บริการนี้และข้อมูลส่ว ใหม่จะถูกน้ำไปใช้ภายใต้ความรับผิดชอบของผู้ให้บริก น โปรด ตรวจสอ<sup>ั</sup>บรายละเอียด ในข้อกำหนดการ ใช้บริกา<sup>้</sup>รและนโย บายความ เป็นส่วนตัวของผู้ให้บริการ

3. ข้อมูลโปรไฟล์ของคุณ ได้แก่ ชื่อที่ใช้ใน LINE, รูปโปรไ1ไล์ (รูป หรือวิดีโอ), ข้อความสถานะ และตัวบ่งชี้ภาย ใน (ID ประจำตัวผู้ใช้ที่

อนุญาต

ยกเลิก

ผ้ใช้งานใหม่

| ชื่อ                               | นามสกุล      |
|------------------------------------|--------------|
| วันเกิด                            |              |
| <sup>เพศ</sup><br>เลือกเพศ         | Ŧ            |
| ส่วนสูง (cm)                       |              |
| น้ำหนัก (kg)                       |              |
| <b>-</b> +66988873564              |              |
| สูบบุหรี่หรือไม่<br>เลือกคำตอบ<br> | •            |
| ~                                  | ยืนยัน       |
|                                    | 5            |
| 5.สร้างบัญ                         | มชีผู้ใช้งาน |

4. "กดอนุญาต" เมื่อเข้าใช้งาน ผ่าน Line

## ดาวน์โหลด และลงทะเบียนเข้าใช้งาน ThaiSook

# สร้างบัญชีผู้ใช้งาน (เบอร์โทร)

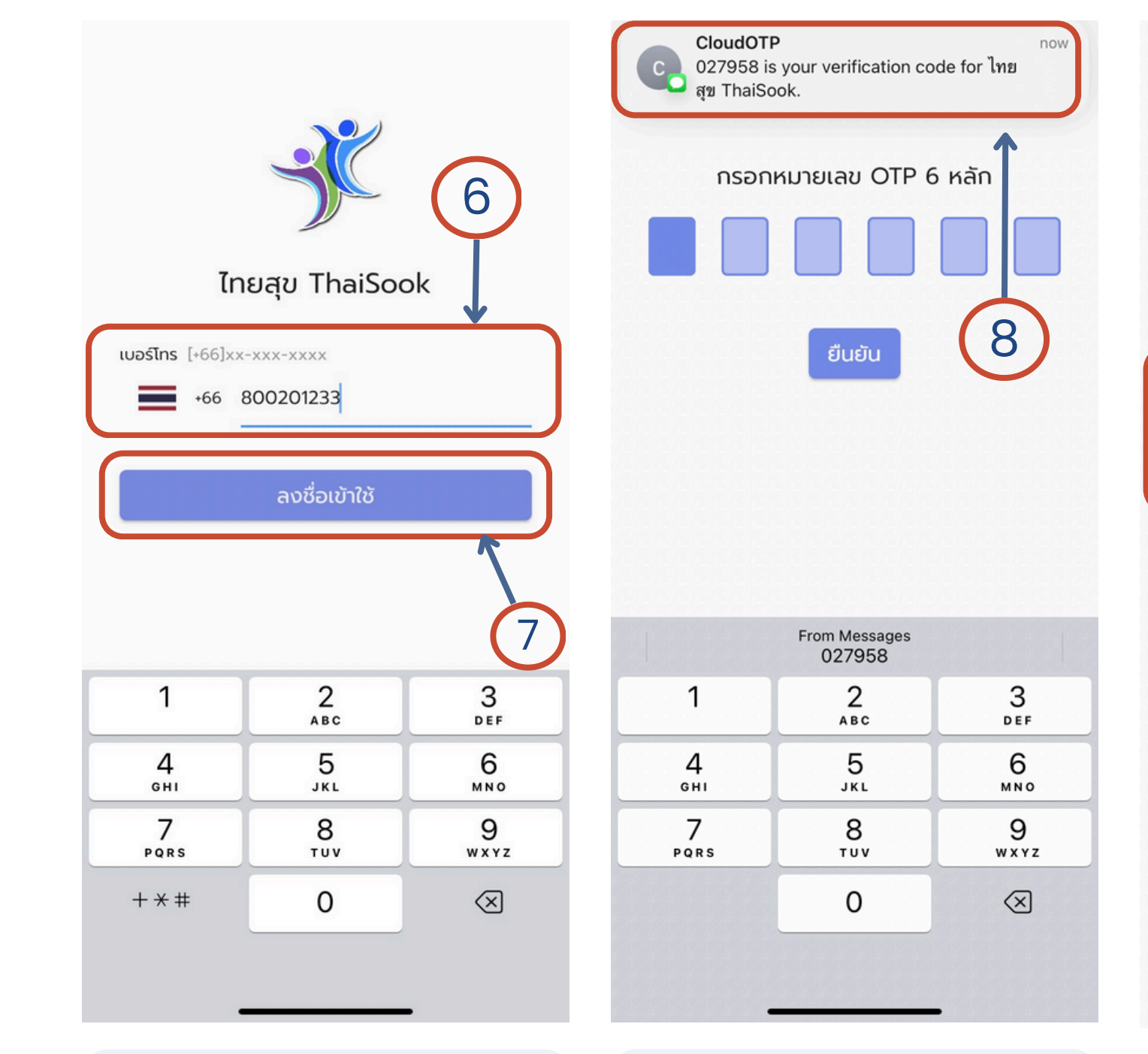

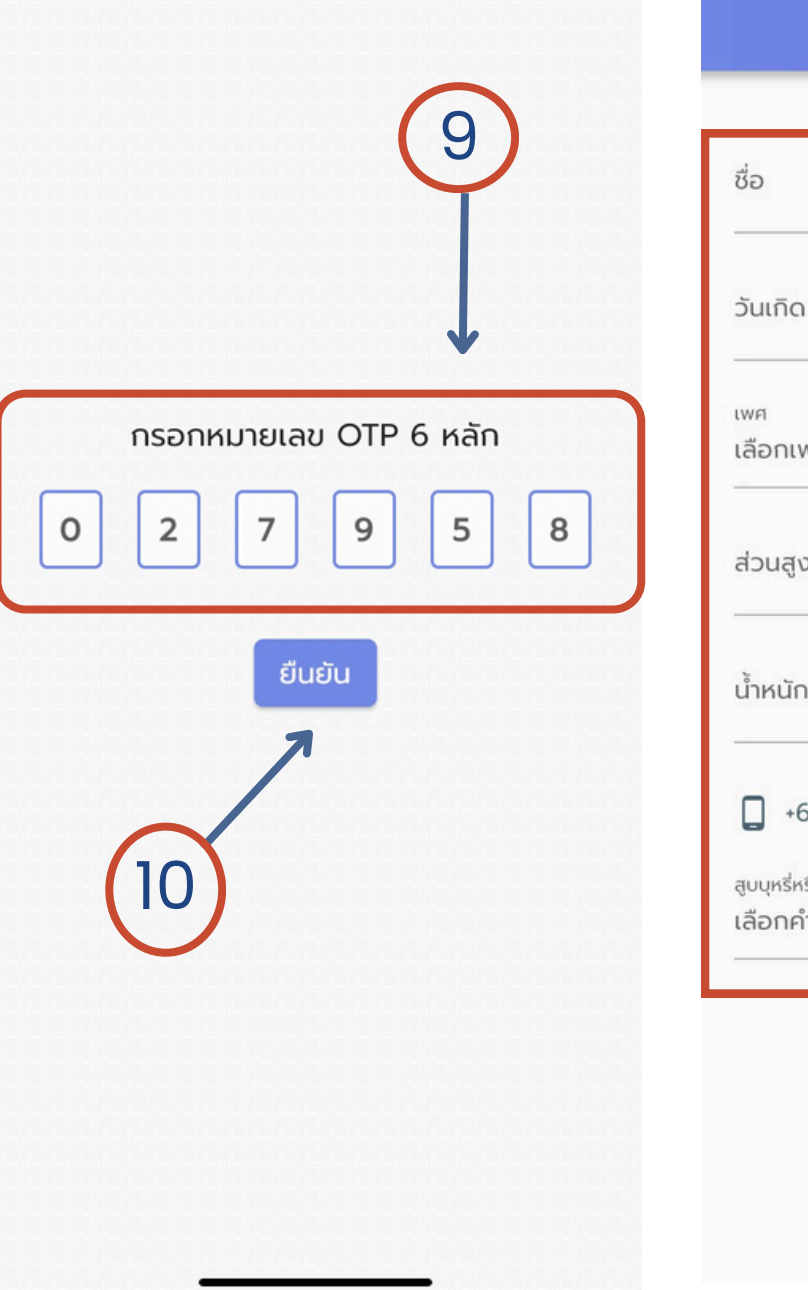

9.นำเลข OTP มากรอก 10.กดยืนยัน

### 8.ระบบจะส่งรหัส OTP

6.กรอกเบอร์โทรศัพท์
<u>EX</u> เบอร์ 0800201233
กรอก 800201233
**7.กดปุ่ม "ลงชื่อเข้าใช้**"

| ผู้ใช้งานใหม่                          |
|----------------------------------------|
|                                        |
| นามสกุล                                |
|                                        |
| l,                                     |
|                                        |
| NEI T                                  |
| o (cm)                                 |
| n (kg)                                 |
|                                        |
| 56988873564                            |
| รือไม่<br>ภาตอบ                        |
| ······································ |
| 🗸 ยืนยัน                               |
|                                        |
|                                        |
|                                        |

11.สร้างบัญชีผู้ใช้งาน

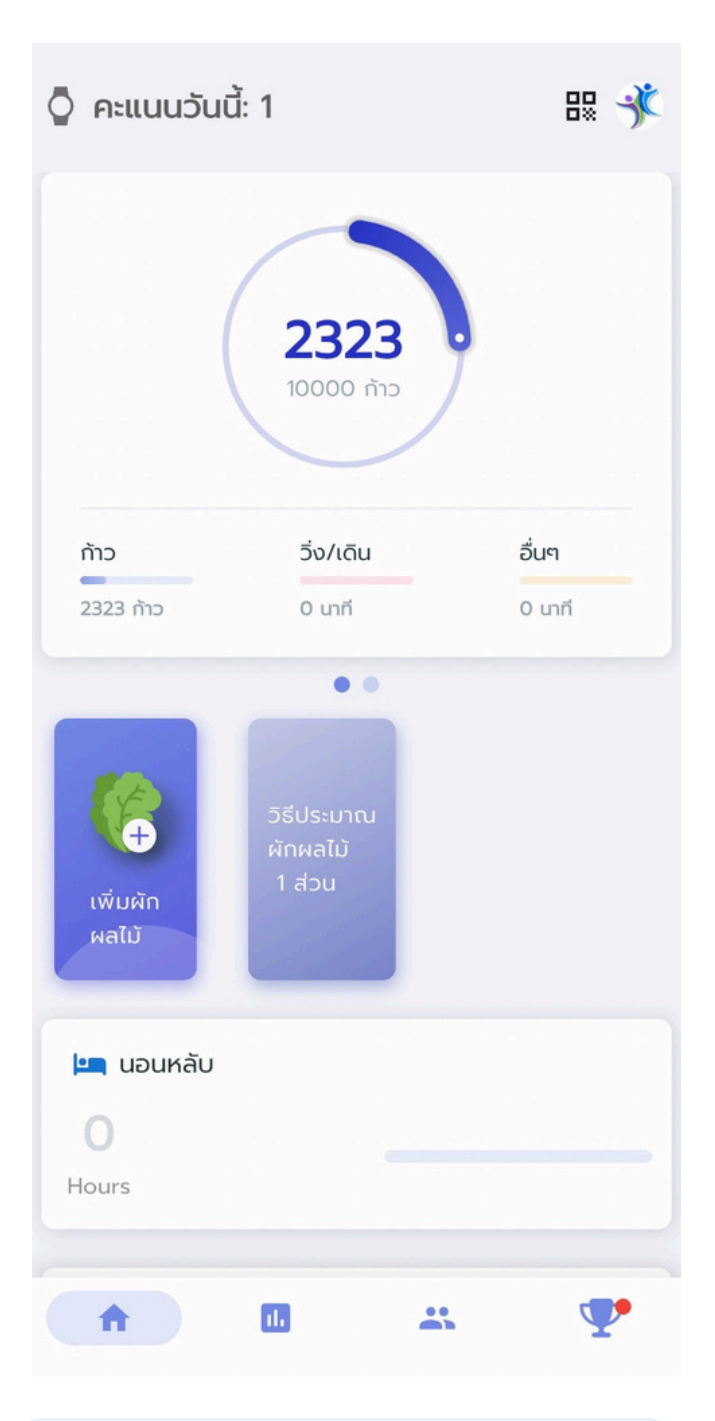

## 12.สามารถเข้าใช้งานแอปได้แล้ว